# AWARD SEARCH – QUICK REFERENCE GUIDE FOR RDS CONTRACTS

### OVERVIEW

A research Award is created *from a research Application* that has been created by a researcher, approved by Flinders, submitted to a funder, and been successfully awarded a grant from the funder.

Information provided in an Application is carried over into a <u>separate</u> Award record created from that application, checked for accuracy, and additional supporting data is provided.

The Application form is also known as the *pre-award* form, and was historically known as the *certification* form, a term no longer used.

It is the **Award ID** (not the Application ID) that must go on the contract record and on the CIN/CON email in order to be later entered into the TechnologyOne project account by Grants Finance that is critical to ensuring the dashboards work properly and Income for HERDC and Academic Promotions is attributed correctly for researchers.

This guide will help you locate the Award ID before you start drafting the contract.

Do not execute contracts until a ResearchNow <u>award</u> record is created by RDS Grants and Tenders. Note that RDS Grants and Tenders do not always get informed when an award is granted.

### **APPLIES TO ROLES**

- Assisting Editor of Awards
- Assisting Editor of Applications
  - o an authorised officer in **Research Development and Support** (Contracts Team)

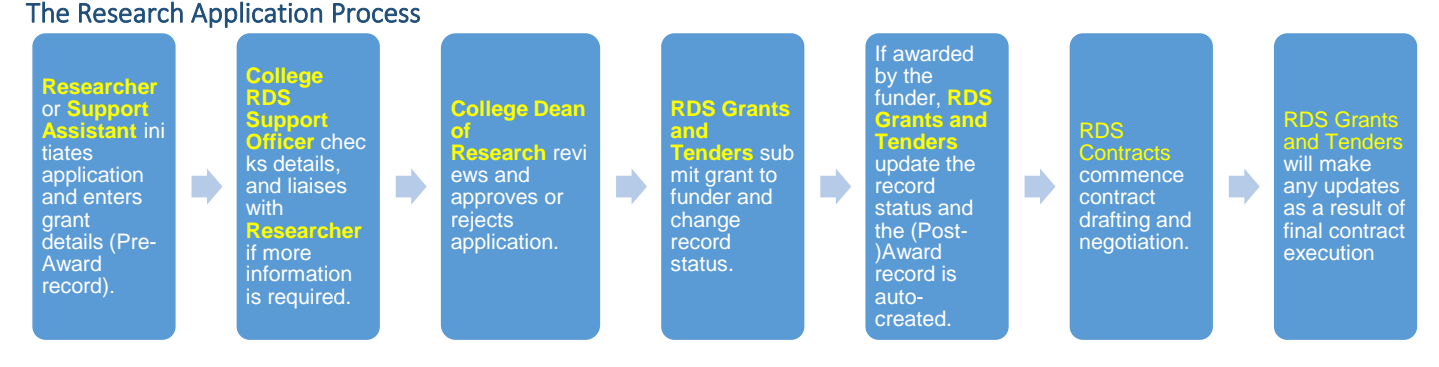

#### PROCEDURE

Here are the steps you should follow.

- 1. Search for the Award first
- 2. If found, check the funder details and record the Award ID in the contract system and start the contract create process
- 3. If not, you can search for the Application to see what stage it is at
- 4. Optionally, notify someone (eg. Grants and Tenders) with a message

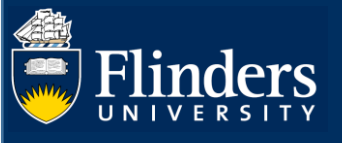

# **STEPS FOR LOCATING AN AWARD**

Help in the form is available wherever you see the 🔍 symbol. Any field marked with a \* must be entered for the form to save.

- 1. Search for the Award
- Select ResearchNow from your Flinders (Okta) dashboard. •

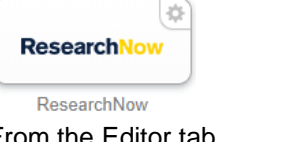

From the Editor tab, •

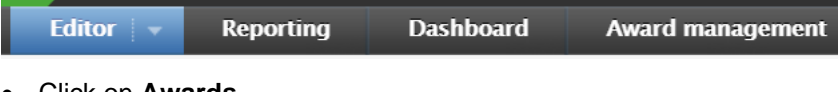

Click on Awards •

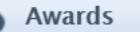

A default list of all awards will appear. Note that the Award ID will not be visible in the "table" view of columns. • For example...

| Search for award                                      | s             |                 |                    |                |               |          |                              |            |                       |                      |           |                       |               | -             | Search       |
|-------------------------------------------------------|---------------|-----------------|--------------------|----------------|---------------|----------|------------------------------|------------|-----------------------|----------------------|-----------|-----------------------|---------------|---------------|--------------|
| $\uparrow$ + $\times$ My cont                         | ent 🖂 🕂       | 4               |                    |                |               |          |                              |            |                       |                      |           |                       |               |               |              |
| 878 results 🔍 🤝                                       | Total a       | mount: AUD284,1 | 41,089.16          | Average amount | AUD323,623.11 |          |                              |            |                       |                      |           |                       | Views         | ≣∶            | <b>≣</b> ∰ ☆ |
| Award                                                 | Cost<br>codes | IDs             | Nature of activity | Funder         | Awarded       | Spend    | Funded period                | Award date | Allocated<br>time (H) | Spend<br>time<br>(H) | Documents | Overdue<br>milestones | Upco<br>miles | ming<br>tones | Applications |
| Award date:<br>1/01/16<br>Award: Contract<br>Research |               | RM Project ID:  | Research           |                | 29,000.00 AUD | 0.00 AUD | Jan<br>2016<br>- Jun<br>2020 | 1/01/16    |                       |                      | Ø         |                       |               |               | 00           |

• Use the layout buttons to the right to change the view (list, matrix, table) or click the cog to vary the fields you see

| Views | II | ġ. |
|-------|----|----|
|       |    |    |

• The basic "list" view will show a workflow status (see below). This is always defaulted to "FOR APPROVAL" because we do not currently use workflow on the award record. This also means it still can be edited.

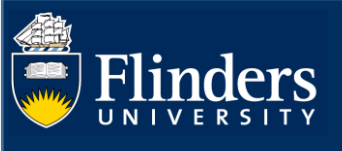

| Бe  | arch for awards                                             |
|-----|-------------------------------------------------------------|
| ٣   | + X Type X My content                                       |
| \$  | 459 results 🔍                                               |
| ►   |                                                             |
|     | Ganesan, A.                                                 |
|     | Flinders Foundation:                                        |
|     | 18/05/20 → 31/12/20                                         |
|     | Award date: 18/05/20                                        |
|     | Award: Grants                                               |
| - 1 | FOR APPROVAL                                                |
| ►   | this pass because he propher of managements has a planeters |
|     | Hassall, M.                                                 |
|     | Ophthalmic Research Institute of Australia, The:            |
|     | $1/01/19 \rightarrow 1/01/21$                               |
|     | Award date: 15/05/18                                        |
|     | Award: Grants                                               |
|     | FOR APPROVAL                                                |

- For a "global" search you can just type any string (eg. Researcher surname, or partial title) into the search area, press enter and the results will be listed
  - o If looking for a string of text enclose it in quotes eg. "quality of life"

| cameron                              | 1            |
|--------------------------------------|--------------|
| $\overline{\mathbb{Y}}_+$ $\times$ N | ly content 🛁 |
| 8 results                            | - 2          |

• The system will highlight the matched text

|                                | ): | Research | National<br>Health and | AUD | 0.00 AUD | Jan<br>2015 | 8/02/18 |
|--------------------------------|----|----------|------------------------|-----|----------|-------------|---------|
| Research to .                  | ): |          | Medical                |     |          | – Dec       |         |
|                                |    |          | Research               |     |          | 2019        |         |
|                                | ): |          | Council                |     |          |             |         |
| Auguring.                      |    |          |                        |     |          |             |         |
| Beilby, J., Bell,              |    |          |                        |     |          |             |         |
| S., <mark>Cameron</mark> , I., |    |          |                        |     |          |             |         |
| Chehade, M.,                   |    |          |                        |     |          |             |         |
| Feist, H.,                     |    |          |                        |     |          |             |         |
|                                |    |          |                        |     |          |             |         |
|                                |    |          |                        |     |          |             |         |
| Award date:                    |    |          |                        |     |          |             |         |
| 8/02/18                        |    |          |                        |     |          |             |         |
| Award: Grants                  |    |          |                        |     |          |             |         |

• Alternately, click on the filter icon to bring up a list of specific fields you can search with eg. **Person** (researcher), **Funder**, **Type** (eg. Grants)

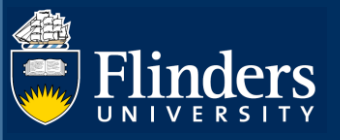

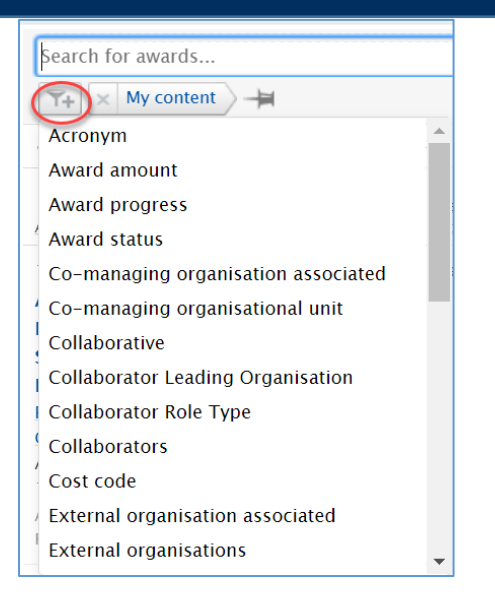

• For example if you filter on Type, you can select "Grants" then click Search

| cameron                             |                           |
|-------------------------------------|---------------------------|
| T+ X Type X My content              |                           |
| Selected types                      |                           |
| Award Types      GRANTS      Grants |                           |
| CONTRACT RESEARCH                   | 1                         |
| Contract Research                   | cameron                   |
| TENDER                              | Type     X     My content |
| Tender                              |                           |
| INTERNAL GRANTS                     | Selected types            |
| Internal Grants                     | Award Types               |
| FELLOWSHIP                          |                           |
| Fellowship                          | GKANIS                    |
| RESEARCH COUNCILS                   | Grants                    |

• To clear a filter click the X next to the field name

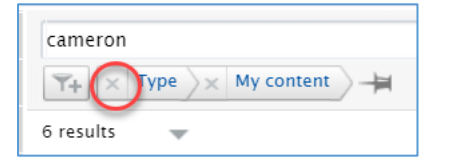

• To edit a filter click on the field name

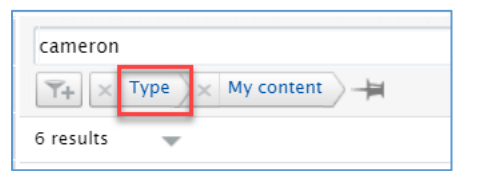

- If you <u>CANNOT</u> find the award then RDS Grants and Tenders may not have converted the application yet. Go to step 3 if you want to see what stage the *application* is at.
- If you do find the correct Award, you can be sure it has already been approved by the Dean of Research

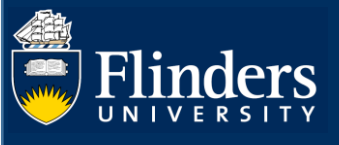

### 2. View the Award details

- Scroll through the list looking for the Award title you are after
- Click on the blue Award title to check the details in the popup (Title, Award Holders, Types and status)
- The Award ID is in the top right corner in View mode (and in top left in edit mode)

| ó   | Award: Grants                                                         | ID: 38180185                                |
|-----|-----------------------------------------------------------------------|---------------------------------------------|
| a   | •                                                                     |                                             |
|     | Identification                                                        | Life cycle                                  |
|     | Title                                                                 | $1/01/20 \rightarrow 31/12/22$              |
| - L | what percentage of project is research? imust be petween 10 and 100%) |                                             |
|     | 100%                                                                  | Award date<br>30/09/2020                    |
|     | IDs                                                                   |                                             |
|     | Funder Application ID:                                                | Administering Institution and Collaborative |
|     | TRIM ID:                                                              | partners                                    |
|     | ServiceOne ID:                                                        | 👫 Flinders University                       |
|     |                                                                       | Monash University Administering Institution |
|     |                                                                       |                                             |
| Г   | Award holders                                                         | Files and links                             |
|     | Related award holders <b>*</b>                                        |                                             |
|     | Johanna Fraser, Chief Investigator (Project Lead)<br>External person  | Types and status                            |
|     | Monash University<br>External organisation: Unknown                   | Award type<br>Grants                        |
|     | L Nicholas Eyre, Chief Investigator (Flinders Lead)                   | Nature of activity type                     |
|     | Internal person                                                       | <b>K</b> GCurch                             |
|     | Organisational unit: College                                          | Milesterre                                  |
|     | <b>Cameron Simmons</b> , Associate Investigator                       | miestones                                   |
|     | External person                                                       |                                             |
|     | C University of Oxford                                                | Related applications                        |
|     | external organisation. Academic                                       | Application relations                       |

• You can ignore the workflow status in the bottom grey footer as this workflow is NOT IN USE

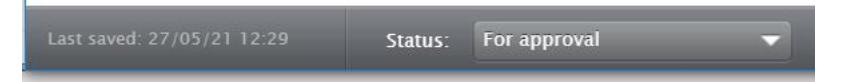

• To locate the funding details, scroll down to the Funding section and click on a Funder name

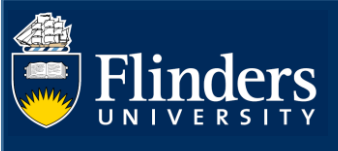

| 6 | Quality of life: a new instrument with older people for economic evaluation<br>Award: Grants |
|---|----------------------------------------------------------------------------------------------|
| Ø | 0                                                                                            |
|   | Total academic ownership<br>100.00%                                                          |
|   | Funding                                                                                      |
| _ | Financial                                                                                    |
| Г | Awarded amount: AUD200,425.45                                                                |
|   | C University of South Australia<br>Awarded amount: AUD220,468.00                             |

• This will put you in award editing mode. Click Edit button for a funder

| 2 0                                                                                                    |                                                                                                    |                                              |                                                                                                    |
|----------------------------------------------------------------------------------------------------|----------------------------------------------------------------------------------------------------|----------------------------------------------|----------------------------------------------------------------------------------------------------|
| EDIT                                                                                                    | Administering Institution and Collaborative partners 👩                                                                                                    |                                              |                                                                                                    |
| Metadata<br>OVERVIEW<br>Relations<br>Fingerprints<br>Display<br>HISTORY AND COMMENTS<br>History and comments | Collaborators<br>Flinders University<br>Collaborators<br>Monash University<br>Collaborative award *<br>Yes<br>New Castle University, UK<br>Collaborative award *<br>No | No value<br>No value<br>No value<br>No value | Administering Institution         Mark as Administering Institution         Mark as Administering Institution         Mark as Administering Institution         Mark as Administering Institution |
|                                                                                                    | Funding 🕐                                                                                                    |                                              |                                                                                                    |
| NOTIFICATIONS •<br>Editors responsible for handling<br>this submission:                                      | Funding <b>*</b> Financial                                                                                                    |                                              | Edit + -<br>Edit + -                                                                                                    |

• The funder details popup, which is where you can find **Levy** details and confirm **Awarded Amount**. NOTE: Amounts are always <u>EXCLUSIVE</u> of GST

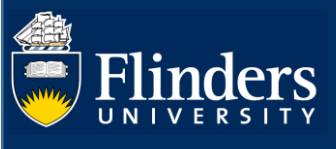

| Edit funding                                                                                                    |         |
|----------------------------------------------------------------------------------------------------|---------|
|                                                                                                    |         |
| Funding organisation *  Australian Research Council  External organisation: Government  Cha                                   | nge     |
| Infrastructure Levy Exemption Reason – if exemption justification required attach this in Documents or update in and Comments | History |
| Exemption not requested 🔍                                                                                                    |         |
| HERDC Income Category                                                                                                    |         |
| Category 1–Australian competitive grant R&D income > Sub–category 1.2 Research Council (ARC) 💌                                |         |
| Infrastructure Levy Percentage<br>25%<br>Are you applying for co-investment?<br>No                                            |         |
| Funding project scheme (research programme) (DO NOT USE)                                                                      |         |
|                                                                                                    |         |
| Financial summary                                                                                                    |         |
| Financial<br>Financial Non-financial                                                                                          |         |
| Awarded amount in awarded currency (if not AUD)     Awarded amount *       200425.45     AUD                                  | •       |

• If you need collaborative split details for the contract, then scroll down

|                       | Edit funding          |   |
|-----------------------|-----------------------|---|
|                       |                       | • |
| spiit between the co  | bilaborative partners |   |
| Flinders Univers      | sity                  |   |
| Organisational un     | it: University        |   |
| Institutional portion |                       |   |
|                       | AUD                   |   |
|                       |                       |   |
| 🕂 Poyal Pehabilit:    | ation Centre Sydney   |   |
| External organisat    | tion: Medical         |   |
| Institutional portion |                       |   |
|                       |                       |   |
|                       | XUD                   |   |
|                       |                       |   |
| 🚮 Monash Univers      | sity                  |   |
| External organisat    | tion: Academic        |   |
| Institutional portion |                       |   |
|                       | AUD                   |   |
|                       |                       |   |
| 🗥 Newcastle Univ      | ersity, UK            |   |
| External organisat    | tion: Academic        |   |
| Institutional portion |                       |   |
|                       | AUD                   |   |
|                       |                       |   |
| A Domontia Allian     | ace international     |   |
| External organisat    | tion: Unknown         |   |
| Institutional portion | don. onknown          |   |
|                       |                       |   |
|                       | AUD                   | - |
|                       |                       |   |
|                       |                       |   |
|                       |                       |   |

• Close the popup by clicking on with the top right corner

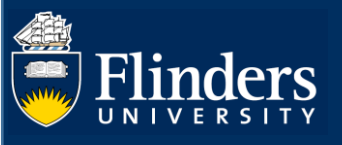

Just below the Funders section you can see the Life Cycle section with ACTUAL start/end dates to use on the contract.

| ctual start date    | Actual end date                 |
|---------------------|---------------------------------|
| 01/01/2018 🛅        | 15/08/2021                      |
| Example: 21/10/2002 | Example: +12 is 12 months later |
| Exp. start date     | Exp. end date                   |
| 01/01/2018 🛅        | 15/08/2021                      |
| Example: 21/10/2002 | Example: +12 is 12 months later |
| Award date 🗚        |                                 |
| 23/08/2019 🛅        |                                 |
| Example: 21/10/2002 |                                 |

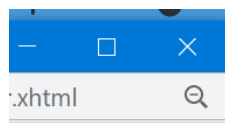

in the top right of the window

Close the award popup by clicking the X Log out from the top right corner of the main screen •

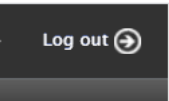

•

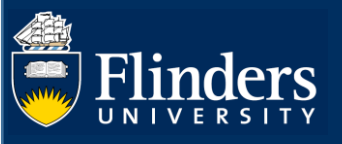

## 3. Search for an Application

If you cannot find the award, you may want to find out where the Application is up to.

The workflow approval route has the following steps.

If the Dean of Research has approved, then it will have passed step 3.

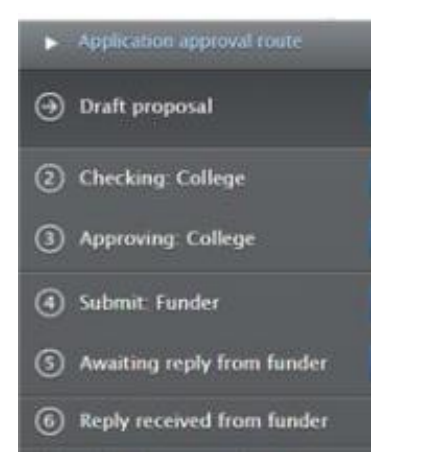

• From the Editor tab,

|   | Editor 🛛 👻                     | Reporting                              | Dashbo                       | ard            | Award management             |
|---|--------------------------------|----------------------------------------|------------------------------|----------------|------------------------------|
| • | Click on App                   | olications                             |                              |                |                              |
|   | 📲 Applic                       | ations                                 | +                            |                |                              |
| • | A default list<br>The most use | of all applicatio<br>eful type of viev | ns will app<br>v is the "tat | ear<br>ble" as | it shows lots of field detai |

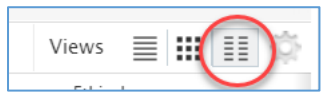

- Use the filters (as described above) to narrow your search
- Check the status from the simple "list" view. This example application is still "awaiting reply from funder" meaning NOT YET AWARDED

| Lameron                                                                                             |  |  |  |  |  |  |  |
|----------------------------------------------------------------------------------------------------|--|--|--|--|--|--|--|
| Type     X     My content                                                                           |  |  |  |  |  |  |  |
| 🞸 9 results 🔍 👻                                                                                     |  |  |  |  |  |  |  |
| <ul> <li>Indextaging for all factor facility (specifies input) in Recipital (sells).</li> </ul>     |  |  |  |  |  |  |  |
| Ryder, C., Mackean, T., Hayes, C., <mark>Cameron</mark> , D., Ullah, S., Cominos, N. & Stephens, J. |  |  |  |  |  |  |  |
| Flinders Foundation: AUD                                                                            |  |  |  |  |  |  |  |
| $20/10/20 \rightarrow 29/10/21$                                                                     |  |  |  |  |  |  |  |
| Deadline: 10/08/20                                                                                  |  |  |  |  |  |  |  |
| Application: Grants                                                                                 |  |  |  |  |  |  |  |
| AWAITING REPLY FROM FUNDER                                                                          |  |  |  |  |  |  |  |

 Here is the other "table" view which clearly shows there is an award because the money bag appears. Click on the money bag to see the popup hyperlink to the award. DO NOT use the "Pure ID" as this is the Application ID.

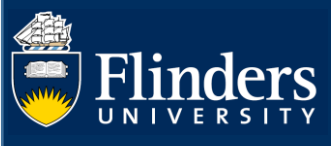

127

2017

| frailty                                                                                                    |                                                                                                    |                 |                     |                     |                    |                    |                                                          |                |           |                              |                         |                                      |                    | -        | Sea     | rch                    |
|----------------------------------------------------------------------------------------------------|----------------------------------------------------------------------------------------------------|-----------------|---------------------|---------------------|--------------------|--------------------|----------------------------------------------------------|----------------|-----------|------------------------------|-------------------------|--------------------------------------|--------------------|----------|---------|------------------------|
| T+ × My cor                                                                                                    | ntent 🛁                                                                                                    |                 |                     |                     |                    |                    |                                                          |                |           |                              |                         |                                      |                    |          |         |                        |
| 5 results 🔍 👻                                                                                                    |                                                                                                    |                 |                     |                     |                    |                    |                                                          |                |           |                              |                         |                                      | Vi                 | ews 🔳    |         | ŵ                      |
| Application                                                                                                    | Cost<br>codes Pure ID                                                                                                  | IDs             | Application approve | l route             | Funder<br>deadline | Nature of activity | Funder                                                   | Applied amount | Documents | Funded<br>period             | Related<br>applications | Funding opportunity                  | Ethical<br>reviews | Awards   | Project | <u>Date</u><br>submitt |
| (AWARDED)<br>Beilby, J., Bell,<br>S., Cameron, I.,<br>Chehade, M.,<br>Feist, H.,<br>Karnon, J. &<br>Kitson, A.<br>Application:<br>Grants | 3666                                                                                                    |                 | REPLY RECEIVED      | FROM FUNDER         |                    | Research           | National<br>Health and<br>Medical<br>Research<br>Council | AUD            |           | Jan<br>2015<br>- Dec<br>2019 |                         | Centres of<br>Research<br>Excellence |                    | <b>é</b> |         |                        |
|                                                                                                    | 5                                                                                                    |                 | Views               |                     |                    |                    |                                                          |                |           |                              |                         |                                      |                    |          |         |                        |
| d amount Docum                                                                                                    | ents period a                                                                                                    | oplications opp | ortunity rev        | icai<br>iews Awards | P                  |                    |                                                          |                |           |                              |                         |                                      |                    |          |         |                        |
| Awards<br>Awards<br>Awards<br>hillips<br>Austra<br>1/01/1<br>Award<br>Award                                                              | Jan<br>2016<br>5, J. & Gordon, S<br>lian Rotary Heal<br>$16 \rightarrow 30/06/20$<br>date: 1/01/16<br>Contract Researc | th Research F   | und: AUE            | ×                   |                    |                    |                                                          |                |           |                              |                         |                                      |                    |          |         |                        |

 Here is another example of an *application* in a "list" view, that <u>has been awarded by the funder</u>. If this is the one you are looking for you can view the application and click through to the linked award after viewing the application details (see following steps).

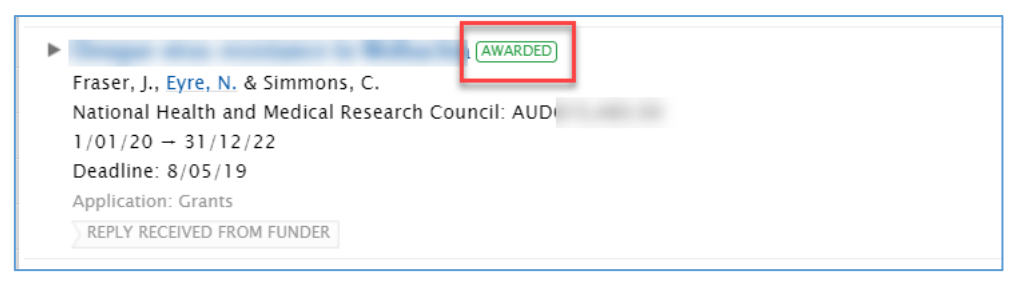

• When viewing an *application*, DO NOT USE the ID you can see in the top right, instead scroll down to **Related** Awards to click on the Award title, which will give you a popup to open the *Award* record. NOTE: the related award will <u>only be there</u> if Grants and Tenders have already converted the application to an award.

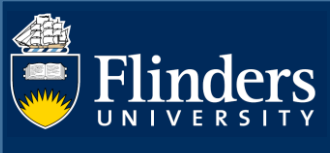

| Application: Grants                                                                                             | ID: 36661                                        |
|----------------------------------------------------------------------------------------------------|--------------------------------------------------|
| •                                                                                                    |                                                  |
| Applied amount: AUE                                                                                             |                                                  |
|                                                                                                    | Classifications                                  |
| Applicants                                                                                                    | Application type<br>Grants                       |
| Related funding applicants *<br>2 Justin Beilby, Chief Investigator<br>External person                          | Nature of activity type Research                 |
| Torrens University Australia External organisation: Academic                                                    | Related ethical reviews                          |
| Simon Bell, Chief Investigator<br>External person                                                               | Have you considered attaching an ethical review? |
| Monash University<br>External organisation: Academic                                                            |                                                  |
| Ian Cameron, Chief Investigator     External person <b>University of Sydney</b> External organisation: Academic | Related awards                                   |
| Mellick Chehade, Chief Investigator     External person                                                         | Award: Grants                                    |

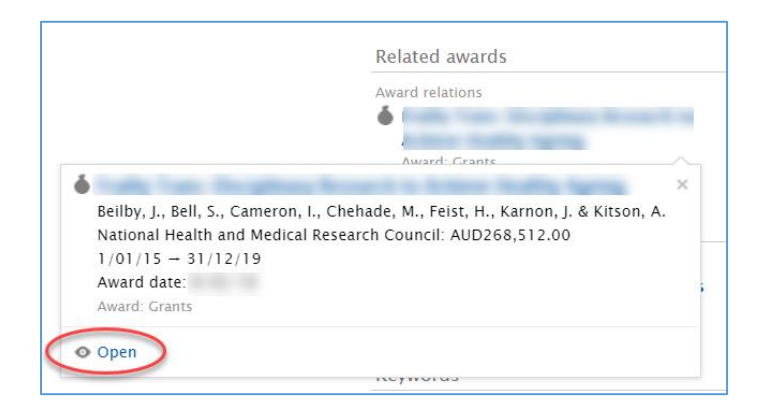

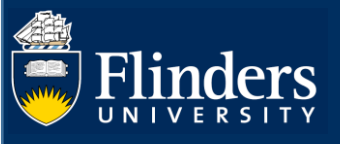

### 4. Send a message

- You will need to message Grants and Tenders occasionally. For example, if it looks like an application has not been converted to an award yet, or perhaps some levy details are missing from the award record.
- Firstly view your application or award record from the list, and go into Edit mode

| 6 | <b>QRG Demonstration of Conversion from Application to Award</b><br>Award: Grants |
|---|-----------------------------------------------------------------------------------|
|   | •                                                                                 |
|   | Identification                                                                    |
|   | Title<br>QRG Demonstration of Conversion from Application to Award                |

• Click on History and comments and then click Write a comment about the content

| 2 •                  |                                   |                |
|----------------------|-----------------------------------|----------------|
| EDIT                 | Comments                          |                |
| Metadata             | Bob Cameron has added a comment   | 3/05/21 15:03  |
| OVERVIEW             | Bob sending this off for check    |                |
| Relations            | geor0116 has added a comment      | 16/09/20 11:22 |
| Display              | 9020.04 has been awarded          |                |
| HISTORY AND COMMENTS | Write a comment about the content |                |
| 1                    | History                           |                |

• Type your comment in. If you OPTIONALLY select a recipient(s), they will receive an email with the same comment. The example below shows a message being logged and emailed to "Grants and Tenders" team.

| 2 0                  |                                                                                                    |  |  |  |
|----------------------|----------------------------------------------------------------------------------------------------|--|--|--|
| EDIT                 | Comments                                                                                                    |  |  |  |
| Metadata             | Bob Cameron has added a comment 3/05/21 15:03                                                                                                    |  |  |  |
| OVERVIEW             | Bob sending this off for check                                                                                                    |  |  |  |
| Relations            | geor0116 has added a comment 16/09/20 11:22                                                                                                    |  |  |  |
| Display              | 9020.04 has been awarded                                                                                                    |  |  |  |
| HISTORY AND COMMENTS | Write a comment about the content                                                                                                    |  |  |  |
| History and comments | Hi, can you please convert to an award asap please? thanks                                                                                                    |  |  |  |
|                      | Send this comment as a message to:                                                                                                    |  |  |  |
|                      | All contributors to this content                                                                                                    |  |  |  |
|                      | geor0116 khad0007                                                                                                    |  |  |  |
|                      | All editors of this content<br>Alison Kitson Bosco Opi Grants and Tenders Jade Pearce Joanne Arciuli Juan Arias<br>Kate Steadman Kim Valois Lucy Sheehan-Hennessy Robert Saint Test AsstEdApp |  |  |  |
| NOTIFICATIONS        |                                                                                                    |  |  |  |

• Then click **Save** at the bottom of screen to log it and send it

| I      | Last saved: 3/05/21 15:03                        | Save                                        |              |
|--------|--------------------------------------------------|---------------------------------------------|--------------|
| 1.5657 | Construction and the second second second second | is a first state of the second state of the | See. All the |